实战Windows系统多机快速安装 PDF转换可能丢失图片或格式,建议阅读原文

https://www.100test.com/kao\_ti2020/140/2021\_2022\_E5\_AE\_9E\_ E6 88 98Wind c100 140421.htm 前些日子学校新装了30台电 脑,自然安装操作系统就成了我们机房管理人员的事。如果 一台台的安装操作系统,必会增大工作量且过程繁锁;最后 决定采用Ghost进行网络克隆安装!下面将实际的安装过程写 出来与大家分享,希望会对你有所帮助。一、准备操作系统 克隆文件 这一步骤中, 主要是准备好即将进行网络克隆的操 作系统备份。在30台计算机中随意挑选一台,按正常过程安 装好操作系统(Winddows98/XP均可,请按实际需求选择) 。然后重新启动计算机到DOS环境中,启动Ghost软件,建立 欲进行网络克隆的Ghost镜象备份文件;关于利用Ghost备份 操作系统的操作,相信大家都会,这里就不再敖述(这里假 设备份好的文件以"system.gho"为文件名保存在F盘下)。 二、下载并安装网络克隆工具 这里要用到一款功能强大的克 隆工具: Symantec Norton Ghost 8.2企业版。软件大小71MB, 适用于所有Windows操作平台,下载地址

: http://sc.down.cnzzz.com/vvdcnzzz/down/Ghost8Cor.rar. 提示 : Ghost软件以 "8.0"形式结尾的是企业版,而以年号结尾的 如 "Ghost2003"是个人版。我们今天要用到的就是Ghost企业 版,因为只有企业版才具有网络克隆功能,大家可别挑错了 哦。软件下载完成后,双击其中的"Symantec Ghost.exe"文 件开始安装。具体的安装过程这里不再详述,跟一般软件安 装过程类似,安装序列号可在下载文件夹的说明文档中找到 。 三、配置Ghost服务器我们首先就要配置这台安装了操作 系统的电脑(将其称之为Ghost服务器),进行网络克隆的备 份文件才能被其它电脑成功读取。Ghost服务器配置 分Windows和dos两种版本,现以Windows版本加以讲解。步 骤1:设定这台计算机的IP地址为192.168.0.160,子网掩码设 定为255.255.255.0.提示:IP地址可根据实际情况随意设置。 步骤2:依次单击"开始\程序\Symantec Ghost\GhostCast Server",如图1所示。启动服务器配置程序100Test下载频道 开通,各类考试题目直接下载。详细请访问www.100test.com